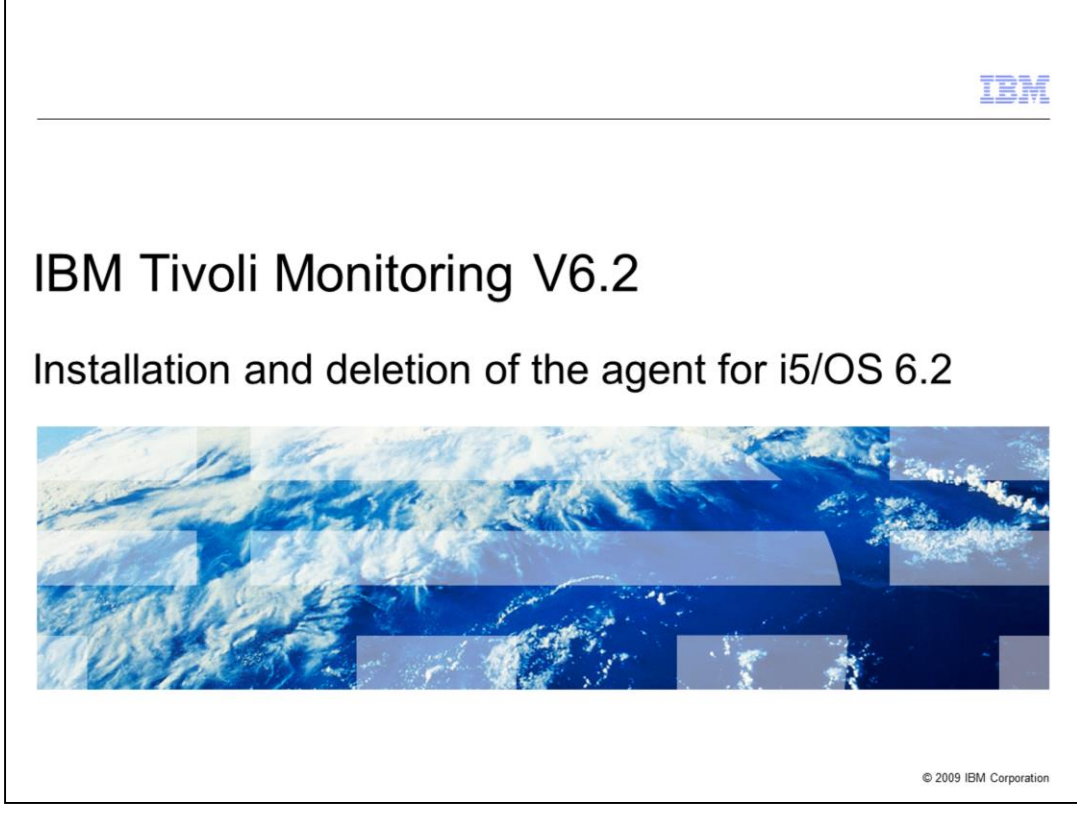

IBM Tivoli<sup>®</sup> Monitoring V6.2, Installation and deletion of the agent for i5/OS<sup>®</sup> 6.2.

|                                                                                                    | IBM               |
|----------------------------------------------------------------------------------------------------|-------------------|
| Assumptions                                                                                                    |                   |
|                                                                                                    |                   |
|                                                                                                    |                   |
| Before you proceed, the module designer assumes that you have the following skills an knowledge:                              | nd                |
| <ul> <li>General system administration of i5/OS or IBM i platform</li> </ul>                                                  |                   |
| <ul> <li>Ability to FTP from Windows<sup>®</sup>, UNIX<sup>®</sup> or Linux<sup>®</sup> systems to an i5/OS server</li> </ul> |                   |
|                                                                                                    |                   |
|                                                                                                    |                   |
|                                                                                                    |                   |
|                                                                                                    |                   |
|                                                                                                    |                   |
|                                                                                                    |                   |
|                                                                                                    |                   |
|                                                                                                    |                   |
|                                                                                                    |                   |
| 2 Installation and deletion of the agent for i5/OS 6.2 © 201                                                                  | 0 IBM Corporation |

The module developer assumes that you have the following skills and knowledge:

- General system administration skills on i5/OS or IBM i platform in order to perform the installation steps for the monitoring agent for i5/OS

- Ability to transfer files with File Transfer Protocol (FTP) from a Windows, UNIX, or Linux system to an i5/OS server

|                                                             | IBM                    |
|-------------------------------------------------------------|------------------------|
| Objectives                                                  |                        |
|                                                             |                        |
|                                                             |                        |
| When you complete this module, you can perform these tasks: |                        |
| Install the Monitoring Agent for i5/OS                      |                        |
| <ul> <li>Delete the Monitoring Agent for i5/OS</li> </ul>   |                        |
|                                                             |                        |
|                                                             |                        |
|                                                             |                        |
|                                                             |                        |
|                                                             |                        |
|                                                             |                        |
|                                                             |                        |
|                                                             |                        |
|                                                             |                        |
|                                                             |                        |
| 3 Installation and deletion of the agent for i5/OS 6.2      | © 2010 IBM Corporation |

When you complete this module, you can perform these tasks:

- Install the Monitoring Agent for i5/OS
- Delete the Monitoring Agent for i5/OS

|                                                                                                    | IBM                    |
|----------------------------------------------------------------------------------------------------|------------------------|
| Preparing for the installation                                                                       |                        |
|                                                                                                    |                        |
|                                                                                                    |                        |
| When you complete this section, you can perform these tasks                                          |                        |
| <ul> <li>Delete previous versions of the monitoring agent</li> </ul>                                 |                        |
| <ul> <li>Verify the required authorities for the user profile performing the installation</li> </ul> |                        |
| <ul> <li>Set the QALWOBJRST system value correctly</li> </ul>                                        |                        |
| <ul> <li>Determine the primary language of your i5/OS system</li> </ul>                              |                        |
| <ul> <li>Verify the TCP/IP configuration</li> </ul>                                                  |                        |
| <ul> <li>Transfer the software for the Monitoring Agent for i5/OS to the target i5/OS</li> </ul>     |                        |
|                                                                                                    |                        |
|                                                                                                    |                        |
|                                                                                                    |                        |
|                                                                                                    |                        |
|                                                                                                    |                        |
| 4 Installation and deletion of the agent for i5/OS 6.2                                               | © 2010 IBM Corporation |

These steps are necessary for the successful installation of the Monitoring Agent for i5/OS. These steps can be performed in any order, not necessarily in the specified order.

When you complete the steps in this section, you can perform the tasks described below:

\_\_\_\_ Delete the previous version of the monitoring agent if already installed on the system.

\_\_\_\_ Verify that the user profile performing the installation has the required authorities for the successful installation of the agent.

\_\_\_ Set the QALWOBJRST system value to \*ALL for restoring the files from a save file.

\_\_\_\_ Determine the primary language of your i5/OS system. Installation commands change based on the primary language of the i5/OS system.

\_\_\_\_ Verify the TCP/IP configuration for the proper functioning of the agent.

\_\_\_\_ Transfer the installation software for the Monitoring Agent for i5/OS to the target i5/OS.

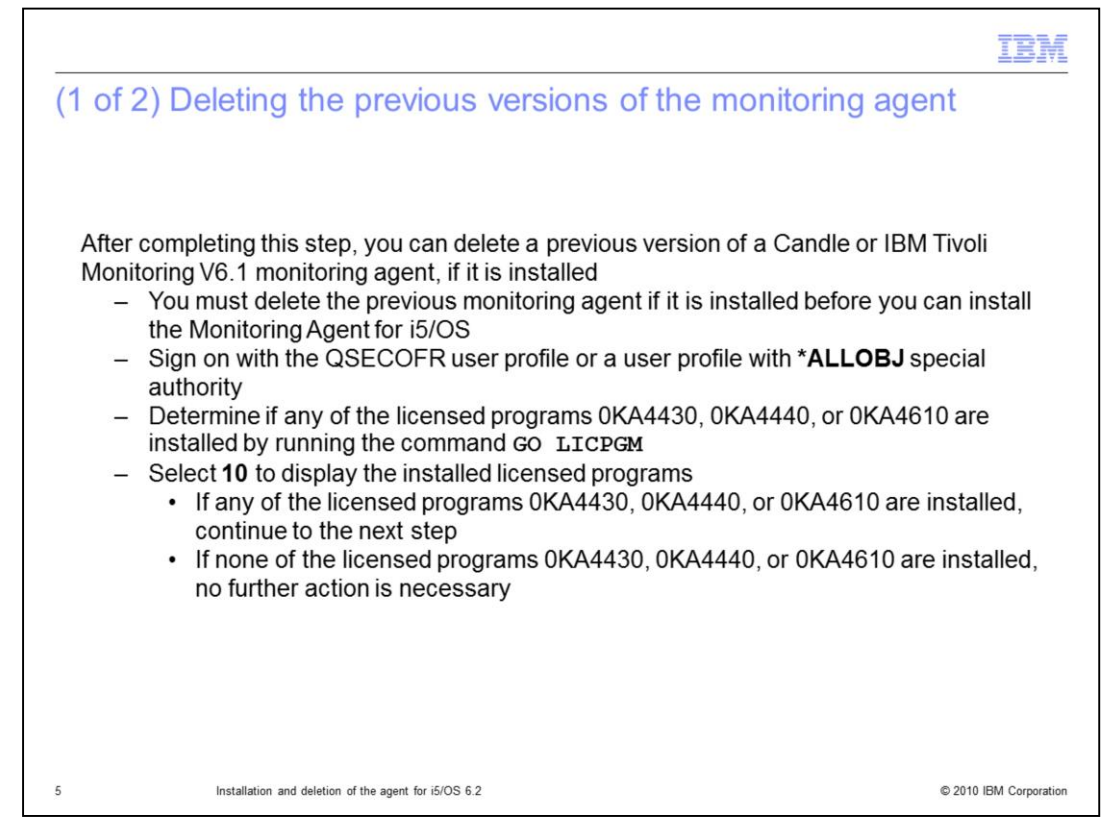

After you complete this step, you can delete a previous version of a Candle or IBM Tivoli Monitoring V6.1 monitoring agent, if it is already installed.

You must remove any previous Candle or Tivoli Monitoring V6.1 monitoring agent on the system before you install the Tivoli Monitoring V6.2 monitoring agent.

Perform these steps:

1. Sign on to the system with the QSECOFR user profile or a user profile with \*ALLOBJ special authority.

2. Determine if any of the licensed programs 0KA4430, 0KA4440, or 0KA4610 are installed by entering the command **GO LICPGM**.

3. Select **10** to display the installed licensed programs.

a. If any of the licensed programs 0KA4430, 0KA4440, or 0KA4610 is installed, continue to the next step to delete them.

b. If none of the licensed programs 0KA4430, 0KA4440, or 0KA4610 are installed, no further action is necessary, and you can move to the next step in the preparation for the installation.

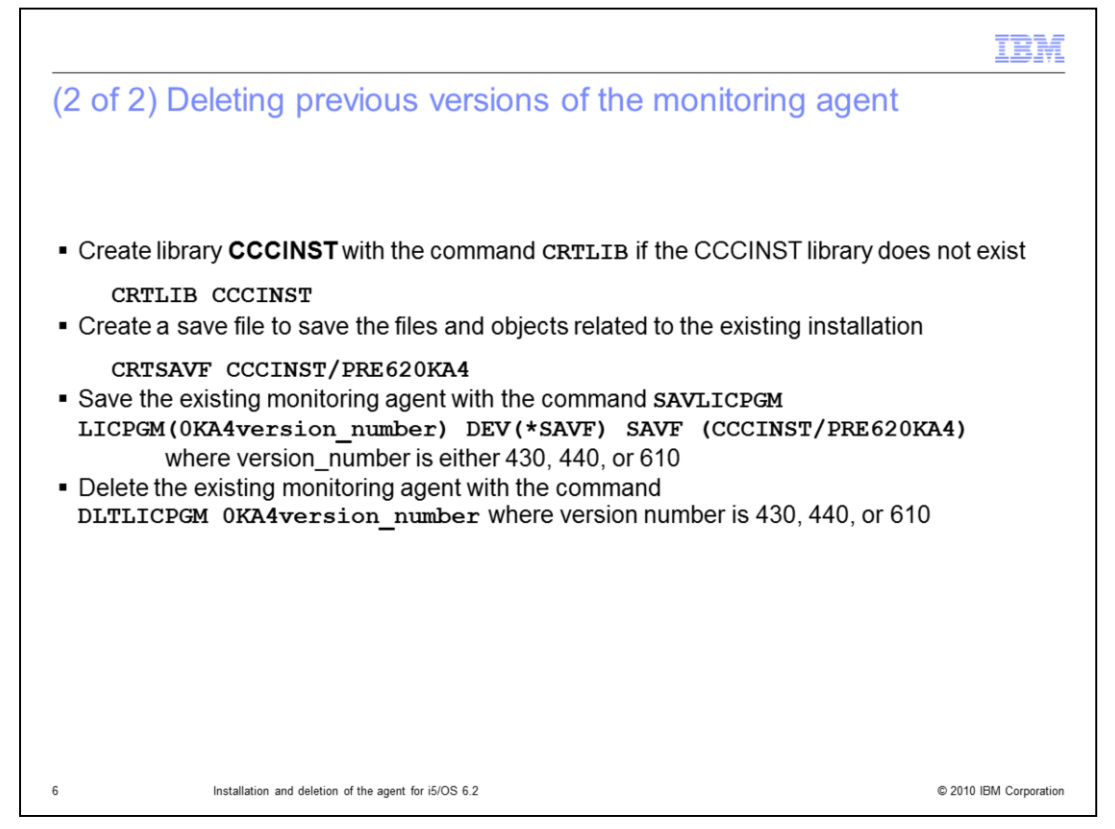

If the CCCINST library does not exist, create it with the **CRTLIB** command. The CCCINST library name is typically used, however, it can be different.

Create a save file to save the files and objects related to the existing installation with the command CRTSAVF library name>/PRE620KA4. For example, CRTSAVF CCCINST/PRE620KA4.

If the save file was created in a different library in the previous step, then that library must be specified instead of CCCINST.

Save the existing monitoring agent with the command SAVLICPGM LICPGM(0KA4version\_number) DEV(\*SAVF) SAVF (<library name>/PRE620KA4). The version number is 430, 440, or 610.

Delete the existing monitoring agent with the command **DLTLICPGM <0KA4version\_number>** where the version number is 430, 440, or 610.

|                                                                                                    | BM          |
|----------------------------------------------------------------------------------------------------|-------------|
| Authorities required for the user profile performing the installation                                   |             |
|                                                                                                    |             |
|                                                                                                    |             |
| <ul> <li>Log in with QSECOFR or with a profile with the listed special authorities (SPCAUT):</li> </ul> |             |
| *ALLOBJ                                                                                                 |             |
| *AUDIT,                                                                                                 |             |
| *IOSYSCFG,                                                                                              |             |
| *JOBCTL                                                                                                 |             |
| *SAVSYS                                                                                                 |             |
| *SECADM,                                                                                                |             |
| *SERVICE,                                                                                               |             |
| *SPLCTL                                                                                                 |             |
|                                                                                                    |             |
|                                                                                                    |             |
|                                                                                                    |             |
| 7 Installation and deletion of the agent for i5/OS 6.2 © 2010 IBM (                                     | Corporation |

Log in with the QSECOFR user profile or with a profile with the special authorities listed in this slide.

|           |                |                                                                                             | TBM                    |
|-----------|----------------|---------------------------------------------------------------------------------------------|------------------------|
| Set       | ting           | the QALWOBJRST system value to *ALL                                                         |                        |
|           |                |                                                                                             |                        |
|           |                |                                                                                             |                        |
| To<br>cor | set th<br>mman | e <b>QALWOBJRST</b> system value to <b>*ALL</b> , perform these steps from an i5<br>d line: | /OS                    |
| 1.        | . Ent          | er the command WRKSYSVAL QALWOBJRST                                                         |                        |
| 2.        | Sele           | ect 5 (Display) to verify that the value is set to *ALL and press Enter to o                | continue               |
| 3.        | . If th        | e value of <b>QALWOBJRST</b> is set to *ALL, no further action necessary                    |                        |
| 4.        | . If th        | e value of QALWOBJRST is not set to *ALL, perform these steps:                              |                        |
|           | a.             | Note the current value                                                                      |                        |
|           | b.             | On the Work with System Values window, enter 2 to change the values                         | 5                      |
|           | C.             | On the Change System Value window, change the existing value to *A press Enter              | LL and                 |
|           | d.             | Press F3 to exit                                                                            |                        |
|           |                |                                                                                             |                        |
|           |                |                                                                                             |                        |
| 8         |                | Installation and deletion of the agent for i5/OS 6.2                                        | © 2010 IBM Corporation |

From an i5/OS command line, ensure that the QALWOBJRST system value is set to \*ALL with these steps:

- 1. Enter the command WRKSYSVAL QALWOBJRST.
- 2. Select **5** to verify that the value is set to **\*ALL** and press **Enter** to continue.

If the value of **QALWOBJRST** is set to **\*ALL**, no further action necessary.

3. If the value of **QALWOBJRST** is not set to **\*ALL**, perform these steps:

a. On the Work with System Values window, enter 2 to change the values.

b. On the Change System Value window, change the existing value to **\*ALL** and press **Enter**.

c. Press **F3** to exit the window.

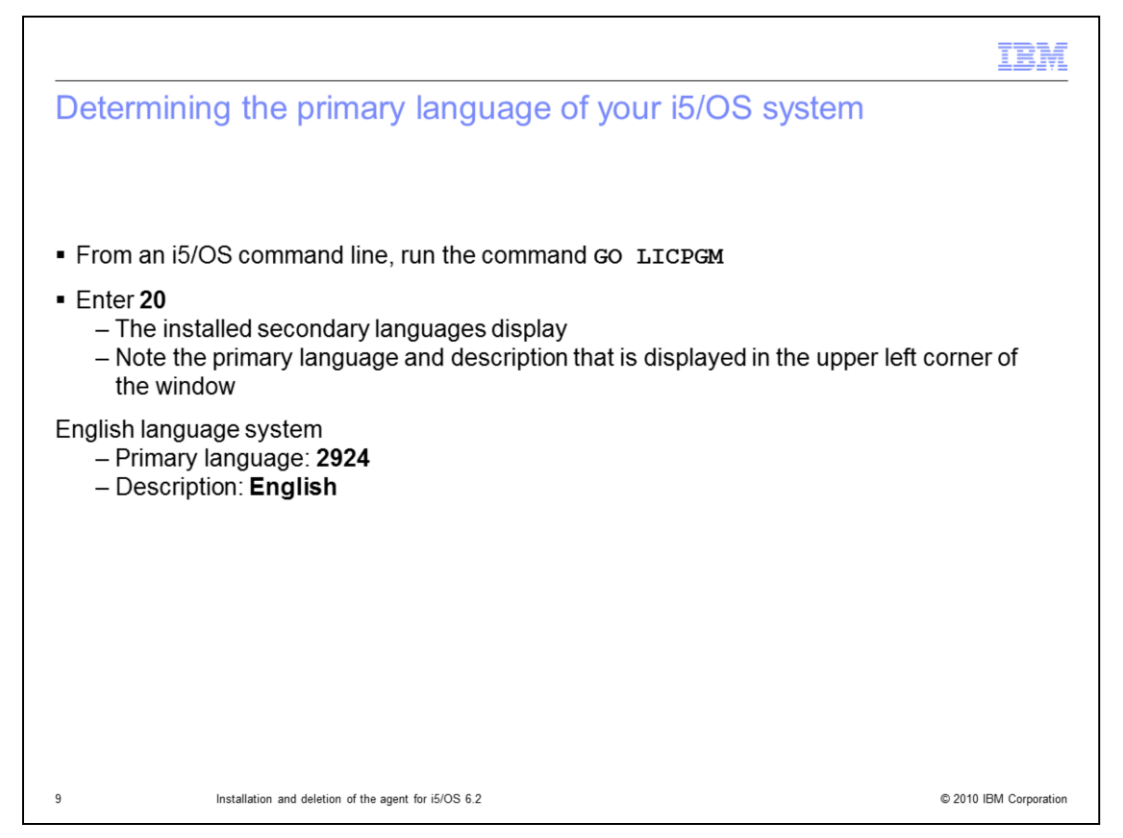

The installation commands depend on the primary language of the i5/OS system. If English is not the primary language of the system, language objects need to be installed separately.

From an i5/OS command line, enter the command GO LICPGM.

Enter **20** to display the installed secondary languages. Make a note of the primary language and description. For an English language system, the primary language is 2924, and the description is English.

|                                                                                                    | IBM                    |
|----------------------------------------------------------------------------------------------------|------------------------|
| Verifying the TCP/IP configuration                                                                                                    |                        |
|                                                                                                    |                        |
|                                                                                                    |                        |
| Objectives                                                                                                    |                        |
| <ul> <li>To ensure that your TCP/IP network services are configured to return the fully<br/>best name, for example, mybest ibm som</li> </ul>                                                                                                    | y qualified            |
| <ul> <li>The correct TCP/IP configuration is necessary to minimize the risk of inconsi<br/>being returned for the host name</li> </ul>                                                                                                    | stent values           |
| From an i5/OS command line, run the command: CFGTCP                                                                                                    |                        |
| Select Work with TCP/IP host tables entries                                                                                                    |                        |
| <ul> <li>Confirm the first entry in the Host Name column         <ul> <li>If it is the fully qualified host name that is associated with the IP address of the where you plan to install the monitoring agent, that is correct</li> <li>If it is not, change the entry to the fully qualified host name</li> </ul> </li> </ul> | ne i5/OS               |
| <ul> <li>Return to the Configure TCP/IP menu and select Change TCP/IP domain information</li> </ul>                                                                                                    | mation                 |
| <ul> <li>Confirm that a host name and domain name are provided and that they match the<br/>just confirmed in the TCP/IP Host table</li> </ul>                                                                                                    | ne entry you           |
| <ul> <li>Confirm that the first entry for Host name search priority is *LOCAL</li> </ul>                                                                                                    |                        |
| 10 Installation and deletion of the agent for i5/OS 6.2                                                                                                    | © 2010 IBM Corporation |

The correct TCP/IP configuration is necessary to minimize the risk of inconsistent values being returned for the host name.

From an i5/OS command line, run the command **CFGTCP** and select the **Work with TCP/IP host tables** entries.

Confirm that the first entry in the **Host Name** column is the fully qualified host name that is associated with the IP address of the i5/OS where you plan to install the monitoring agent. If it is not, change the entry to the fully qualified host name.

Return to the **Configure TCP/IP** menu and select **Change TCP/IP domain information**. Confirm that a host name and domain name are provided and that they match the entry you just confirmed in the **TCP/IP Host** table.

Confirm that the first entry for the host name search priority is **\*LOCAL**.

|                                                                                                    | M       |
|----------------------------------------------------------------------------------------------------|---------|
| (1 of 2) Transferring the software to the target i5/OS system                                                                                                    |         |
|                                                                                                    |         |
|                                                                                                    |         |
| Transfer the save file required for installation to the i5/OS system with FTP                                                                                                    |         |
| <ul> <li>Create a library to save agent binary files on the target i5/OS system, typically named<br/>CCCINST, if does not exist already</li> </ul>                                                                                                    |         |
| <ul> <li>Create a save file on i5/OS system with the command CRTSAVF         <ul> <li>Example, CRTSAVF CCCINST/ITMi623FP1 TEXT('ITM 623 FP1 i5/OS')</li> <li>Name the save file and library name with any name up to 10 characters</li> </ul> </li> </ul> |         |
| <ul> <li>The a4520cma.sav file exists in the i5/OS directory of Tivoli Monitoring v 6.2 Agents<br/>package of any 6.2 base or fix pack package</li> </ul>                                                                                                 |         |
| <ul> <li>a4520cma.sav is a binary file in save file format and it is a compressed file.</li> <li>Extract the Tivoli Monitoring V6.2 Agents package</li> <li>Locate the a4520cma.sav file</li> </ul>                                                       |         |
| <ul> <li>Open a command prompt on Windows systems or a shell session on UNIX or Linux system</li> </ul>                                                                                                    | ns      |
|                                                                                                    |         |
|                                                                                                    |         |
| 11 Installation and deletion of the agent for i5/OS 6.2 © 2010 IBM Corp                                                                                                    | oration |

You can use FTP to transfer the save file required for the installation to an i5/OS system.

Create a library to save the agent binary files on the target i5/OS system.

Create a save file on the i5/OS system with the command shown in the slide. You can name the save file and library any thing up to ten characters.

Verify that the **a4520cma.sav** file exists in the **i5/OS** directory of the IBM Tivoli Monitoring V6.2 Agents package of any 6.2 base or fix pack package. The **a4520cma.sav** file is a binary file in the save file format; it is a compressed file. This format is the i5/OS way of storing files to be transferred to the other systems.

Extract the IBM Tivoli Monitoring V6.2 Agents package and locate the **a4520cma.sav** file.

Open a command prompt on Windows systems or a shell session on UNIX or Linux systems.

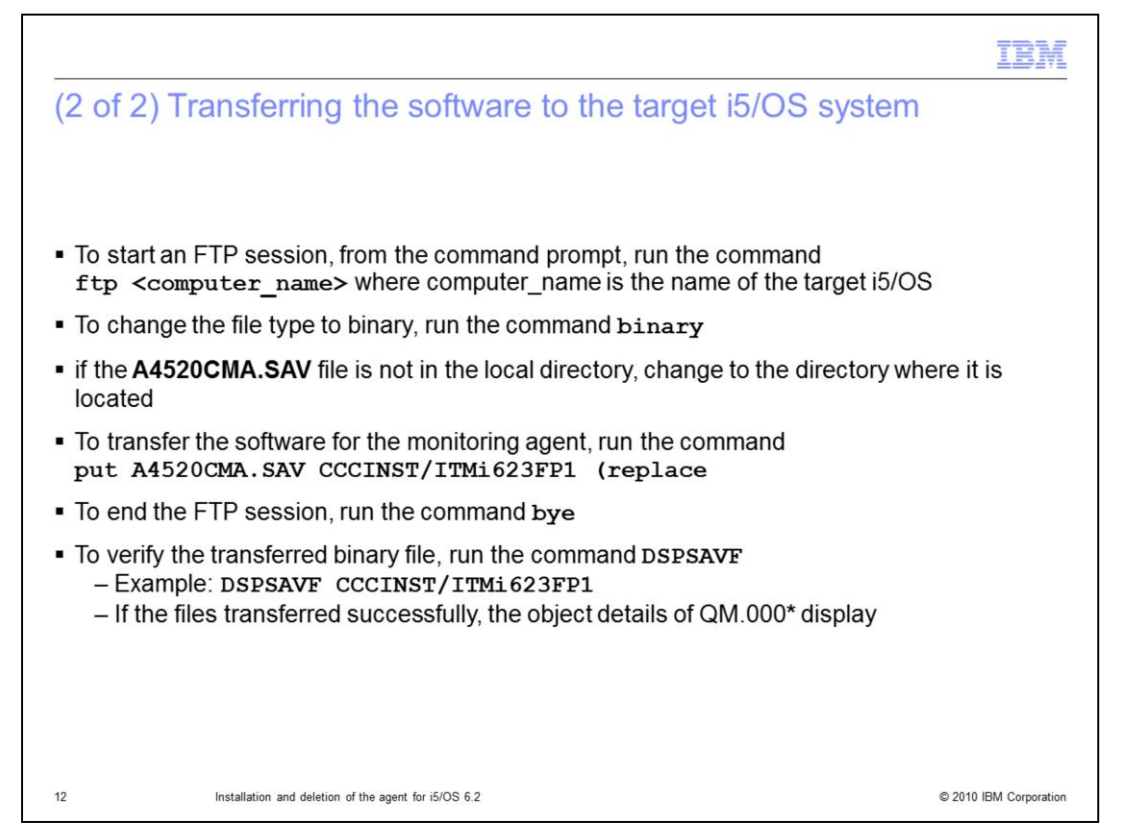

Start an FTP session with the command **ftp <computer\_name>** where computer name is the name of the target i5/OS.

Run the command **binary** to change the file type to binary.

If the **A4520CMA.SAV** file is not in the local directory, change to the directory that contains the file.

Transfer the software for the monitoring agent with the **put** command. For example, **put** A4520CMA.SAV CCCINST/A4520CMA (replace ...

Run the **bye** command to end the FTP session.

The **DSPSAVF** command can be used to verify the transferred save file.

If the file transferred successfully, the object details of **QM.000**\* display.

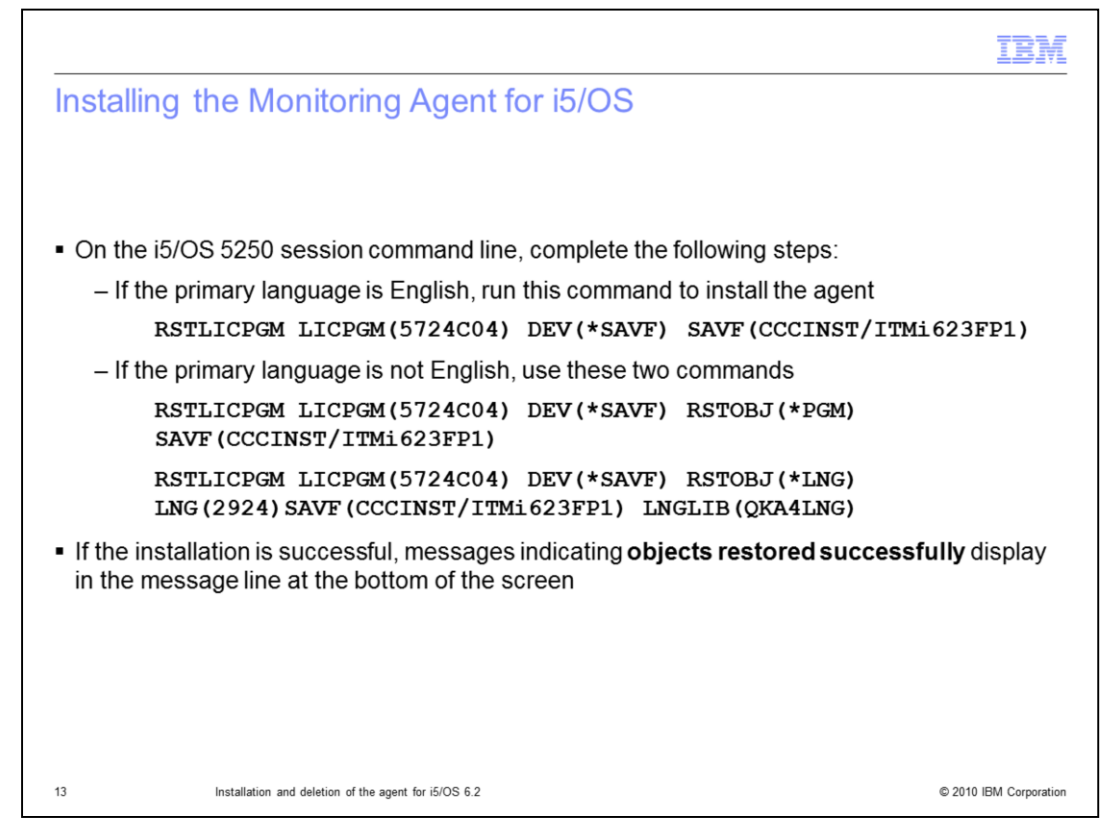

On the i5/OS 5250 session, if the primary language of the system is English, you run one command, if the primary language is not English, you run two commands as shown in this slide.

If the installation is successful, then messages indicating objects restored successfully display in the message line at the bottom of the screen. Place the cursor on the message line and press **page up** and **page down** to see more messages.

|                                                                                                    | IBM                    |
|----------------------------------------------------------------------------------------------------|------------------------|
| Verifying the installation                                                                                                    |                        |
|                                                                                                    |                        |
|                                                                                                    |                        |
|                                                                                                    |                        |
| verify that the monitoring agent installed correctly                                                                                                    |                        |
| <ul> <li>From the i5/OS command line, run the command GO LICPGM</li> </ul>                                                                                                    |                        |
| <ul> <li>Type 10 on the command line at the bottom to see the license products installed<br/>system</li> </ul>                                                                           | on the                 |
| Verify that 5724C04 Tivoli Monitoring Agent for i5/OS is in the installed produc                                                                                                    | ts list                |
| <ul> <li>If the product installed successfully, *INSTALLED or *COMPATIBLE displays for<br/>program 5724C04</li> </ul>                                                                    | the license            |
| • To access the main menu of this monitoring agent, run the command GO OMA                                                                                                    |                        |
| <ul> <li>If the agent is installed properly, the menu screen displays. The menu screen has<br/>start, stop, configure the agent, and to display messages related to the agent</li> </ul> | s options to           |
|                                                                                                    |                        |
|                                                                                                    |                        |
|                                                                                                    |                        |
| 14 Installation and deletion of the agent for i5/OS 6.2                                                                                                    | © 2010 IBM Corporation |

From the i5/OS command line, run the command **GO LICPGM** and type **10** on the command line at the bottom. A list of license programs installed on the system displays.

Verify that 5724C04 Tivoli Monitoring Agent for i5/OS is in the installed products list.

If the product installed successfully, either **\*INSTALLED** or **\*COMPATIBLE** displays for the license program 5724C04.

To access the main menu of this monitoring agent, run the command **GO OMA**. If it installed correctly, the menu screen displays where you can start, stop, configure, and display messages related to the agent.

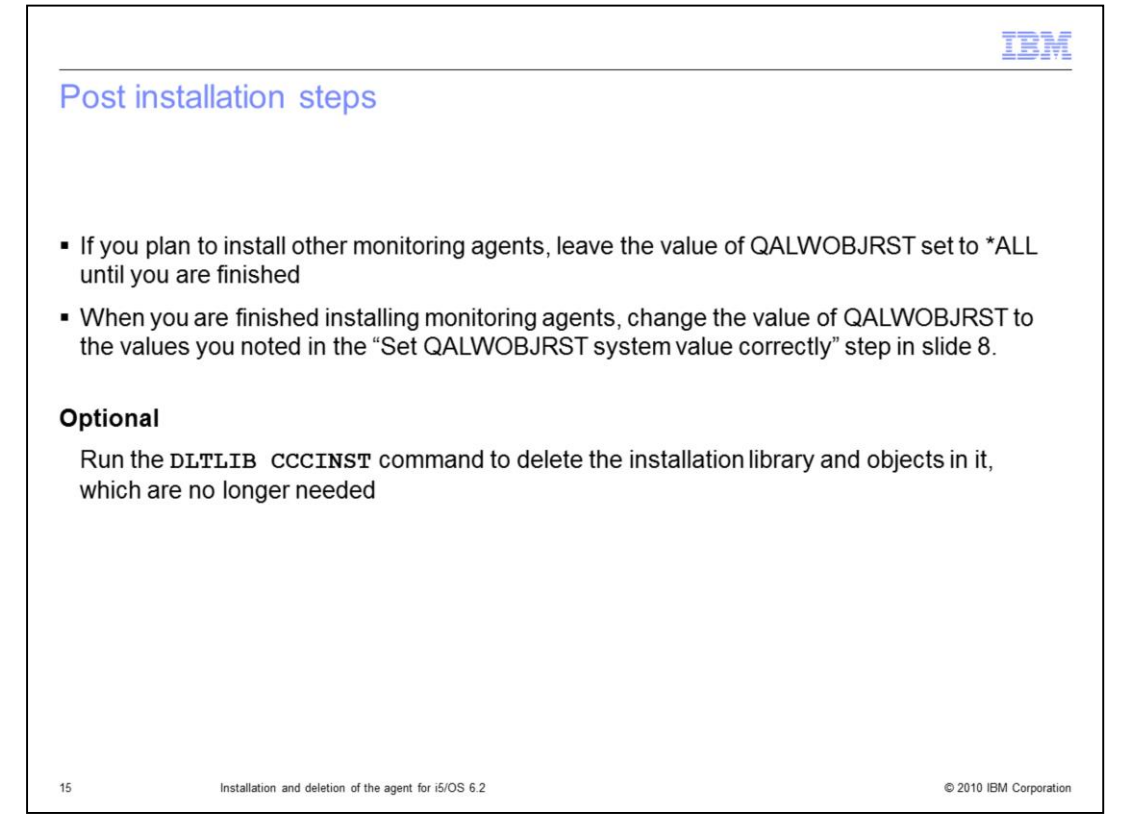

After the installation is complete, if you plan to install other monitoring agents, leave the value of QALWOBJRST set to \*ALL until you are finished.

When you are finished installing monitoring agents, change the value of QALWOBJRST to the values you noted down in slide 8 previously.

Optional: If you want to delete the installation library and objects in it, which is no longer needed, run the command **DLTLIB CCCINST**.

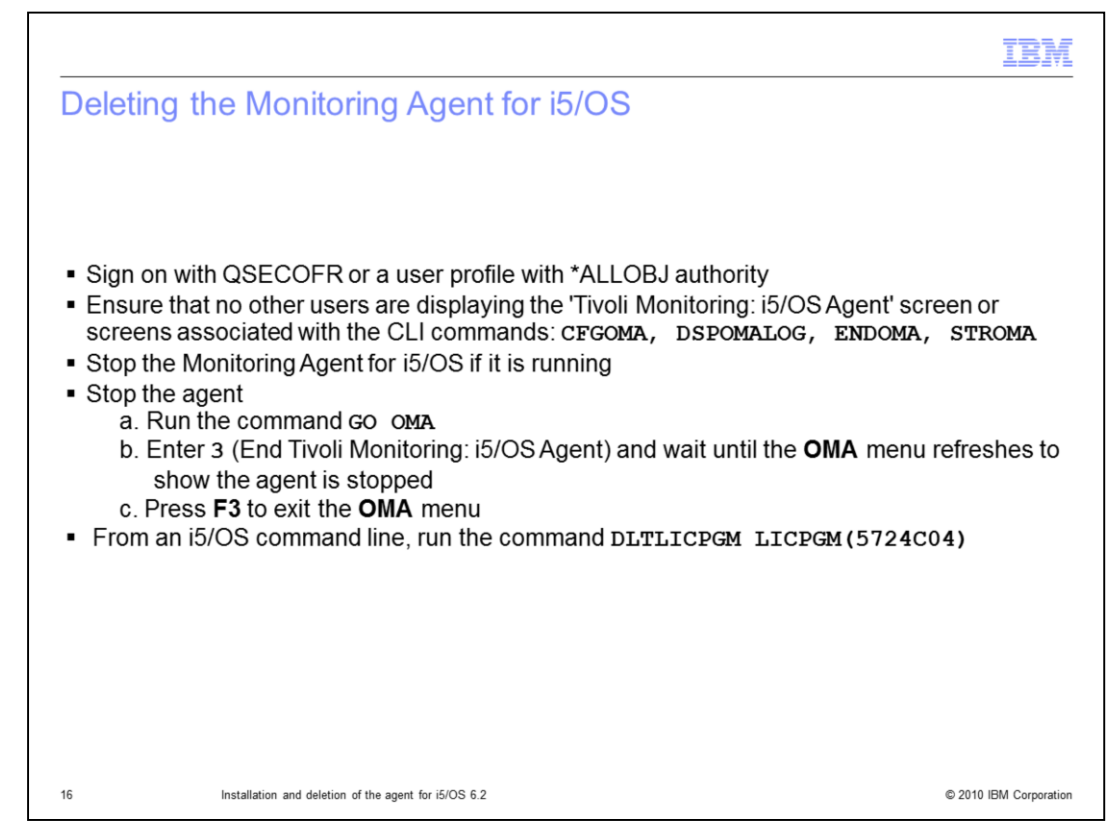

To uninstall the Monitoring Agent for i5/OS, perform these steps:

1. Sign on with the QSECOFR or another user profile with \*ALLOBJ authority.

2. Ensure that no other users are running the **Tivoli Monitoring: i5/OS Agent** screen or the screens associated with the command line interface commands listed.

3. If the Monitoring Agent for i5/OS is not already stopped, stop it with the following steps:

a. Run the command GO OMA.

b. Enter **3** and wait until the **Tivoli Monitoring: i5/OS Agent** screen refreshes to show the agent is stopped.

c. Press F3 to exit the Tivoli Monitoring: i5/OS Agent screen.

4. From the i5/OS command line, run the command **DLTLICPGM LICPGM(5724C04)**.

|                                                                                 | IBM                    |
|---------------------------------------------------------------------------------|------------------------|
| Summary                                                                         |                        |
|                                                                                 |                        |
| Now that you have completed this medule, you can perform these tasks:           |                        |
| <ul> <li>Install the Monitoring Agent for i5/OS</li> </ul>                      |                        |
| - Instantile Monitoring Agent for 15/00                                         |                        |
| <ul> <li>Delete the Monitoring Agent for 15/OS</li> </ul>                       |                        |
|                                                                                 |                        |
|                                                                                 |                        |
|                                                                                 |                        |
|                                                                                 |                        |
|                                                                                 |                        |
|                                                                                 |                        |
|                                                                                 |                        |
|                                                                                 |                        |
|                                                                                 |                        |
|                                                                                 |                        |
| IBM Twoli Monitoring V6.2, Installation and deletion of the agent for i5/OS 6.2 | © 2010 IBM Corporation |

Now that you have completed this module, you can perform these tasks:

- Install the Monitoring Agent for i5/OS
- Delete the Monitoring Agent for i5/OS

| Trademarks, disclaimer, and copyright information                                                                                                    |                                                                              |
|----------------------------------------------------------------------------------------------------|------------------------------------------------------------------------------|
| IBM, the IBM logo, ibm.com, i5/OS, and Tivoli are trademarks or registered trademarks of International Business Machines Corp., register<br>jurisdictions worldwide. Other product and service names might be trademarks of IBM or other companies. A current list of other IBM trad<br>available on the web at " <u>Copyright and trademark information</u> " at http://www.ibm.com/legal/copytrade.shtml<br>THE INFORMATION CONTAINED IN THIS PRESENTATION IS PROVIDED FOR INFORMATIONAL PURPOSES ONLY.<br>Windows, and the Windows logo are registered trademarks of Microsoft Corporation in the United States, other countries, or both.                                                                                                    |                                                                              |
| IBM, the IBM logo, ibm.com, i5/OS, and Tivoli are trademarks or registered trademarks of International Business Machines Corp., registered trademarks of IBM or other companies. A current list of other IBM tradewarks of IBM or other companies. A current list of other IBM tradewarkale on the web at " <u>Copyright and trademark information</u> " at http://www.ibm.com/legal/copytrade.shtml THE INFORMATION CONTAINED IN THIS PRESENTATION IS PROVIDED FOR INFORMATIONAL PURPOSES ONLY. Windows, and the Windows logo are registered trademarks of Microsoft Corporation in the United States, other countries, or both.                                                                                                    |                                                                              |
| THE INFORMATION CONTAINED IN THIS PRESENTATION IS PROVIDED FOR INFORMATIONAL PURPOSES ONLY. Windows, and the Windows logo are registered trademarks of Microsoft Corporation in the United States, other countries, or both.                                                                                                    | ed in many<br>emarks is                                                      |
|                                                                                                    |                                                                              |
| UNIX is a registered trademark of the Open Group in the United States and other countries.                                                                                                    |                                                                              |
| Other company, product, or service names may be trademarks or service marks of others.                                                                                                    |                                                                              |
| THE INFORMATION CONTAINED IN THIS PRESENTATION IS PROVIDED FOR INFORMATIONAL PURPOSES ONLY. WHILE EFFOR<br>MADE TO VERIFY THE COMPLETENESS AND ACCURACY OF THE INFORMATION CONTAINED IN THIS PRESENTATION, IT IS PI<br>"AS IS" WITHOUT WARRANTY OF ANY KIND, EXPRESS OR IMPLIED. IN ADDITION, THIS INFORMATION IS BASED ON IBM'S CUP<br>PRODUCT PLANS AND STRATEGY, WHICH ARE SUBJECT TO CHANGE BY IBM WITHOUT NOTICE. IBM SHALL NOT BE RESPON<br>ANY DAMAGES ARISING OUT OF THE USE OF, OR OTHERWISE RELATED TO, THIS PRESENTATION OR ANY OTHER DOCUMEN<br>NOTHING CONTAINED IN THIS PRESENTATION IS INTENDED TO, NOR SHALL HAVE THE EFFECT OF, CREATING ANY WARRAM<br>REPRESENTATIONS FROM IBM (OR ITS SUPPLIERS OR LICENSORS), OR ALTERING THE TERMS AND CONDITIONS OF ANY AC<br>OR LICENSE GOVERNING THE USE OF IBM PRODUCTS OR SOFTWARE. | RTS WERE<br>ROVIDED<br>RENT<br>SIBLE FOR<br>ITATION.<br>ITIES OR<br>GREEMENT |
| © Copyright International Business Machines Corporation 2012. All rights reserved.                                                                                                    |                                                                              |

18

© 2010 IBM Corporation